## BLACKBOARD 9.1 QUICKSOURCE GUIDE CREATING A DISCUSSION BOARD

Blackboard Short Reference Guide

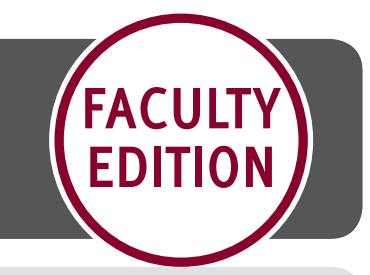

**CREATING A BLACKBOARD DISCUSSION BOARD** 

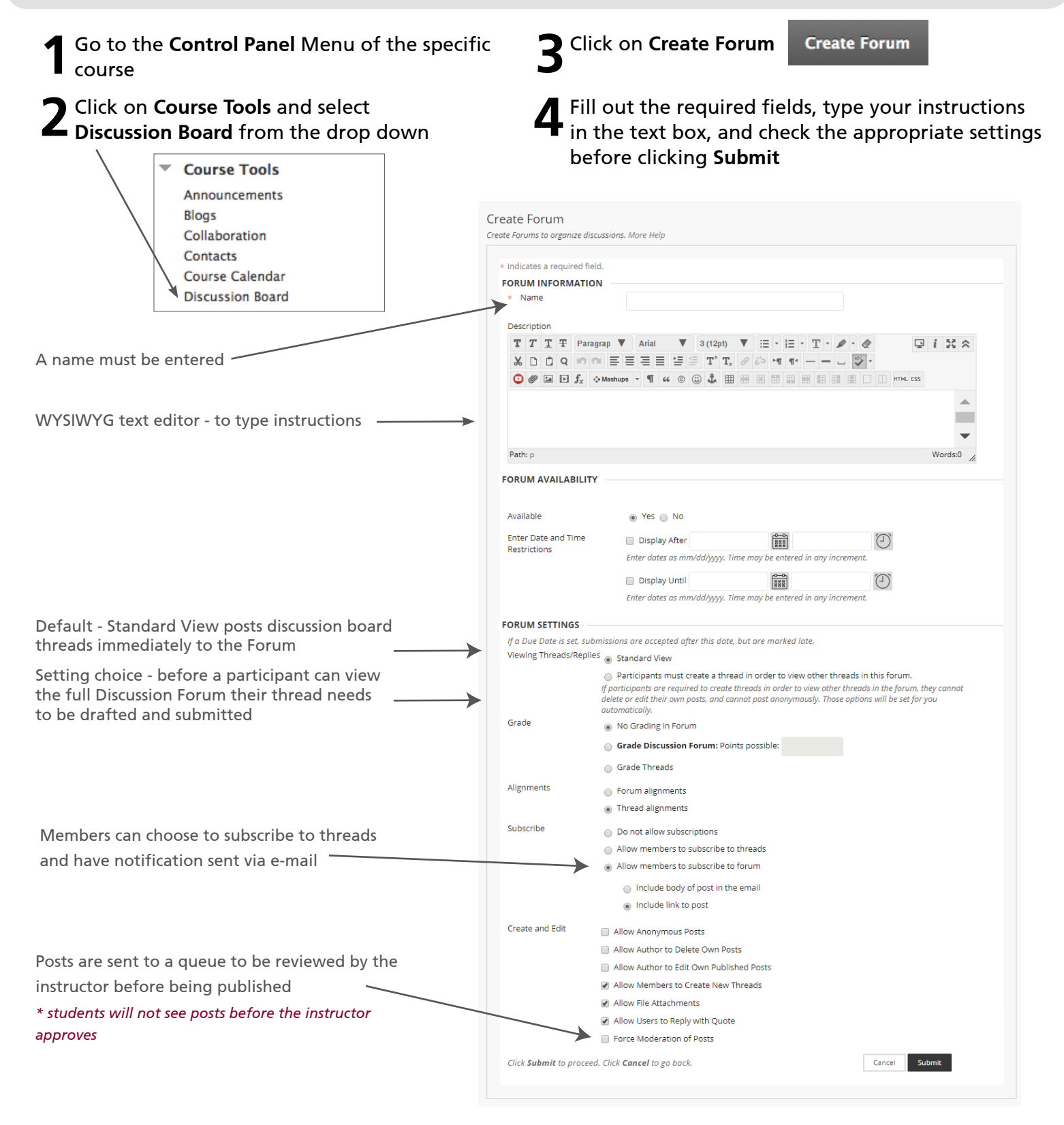